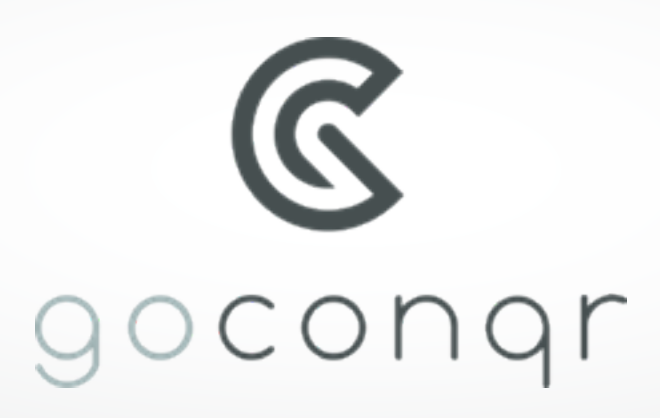

# Paso a paso sitio web

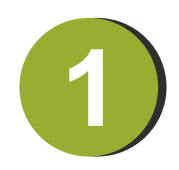

Ingresa al sitio web del aplicativo https://www.goconqr.com/ y luego a la introducción de bienvenida, en donde se podrá conocer con mayor detenimiento las características.

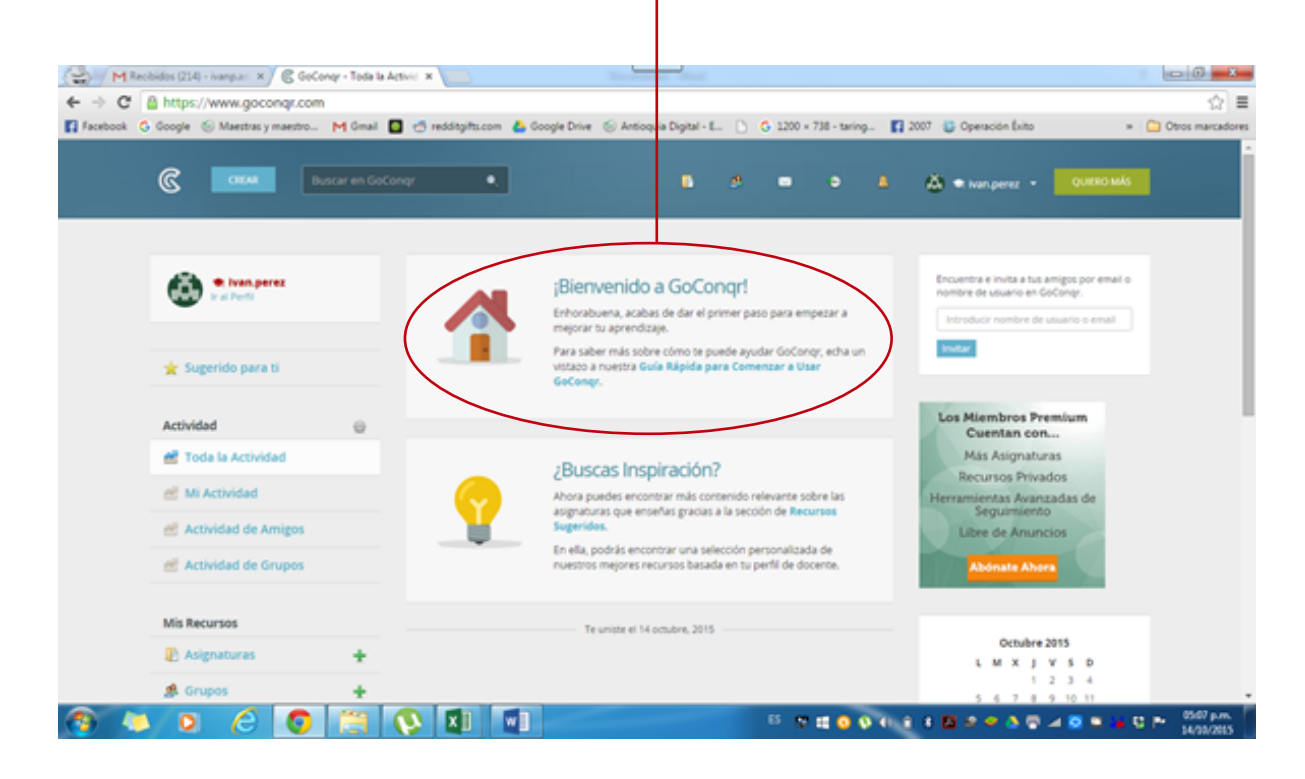

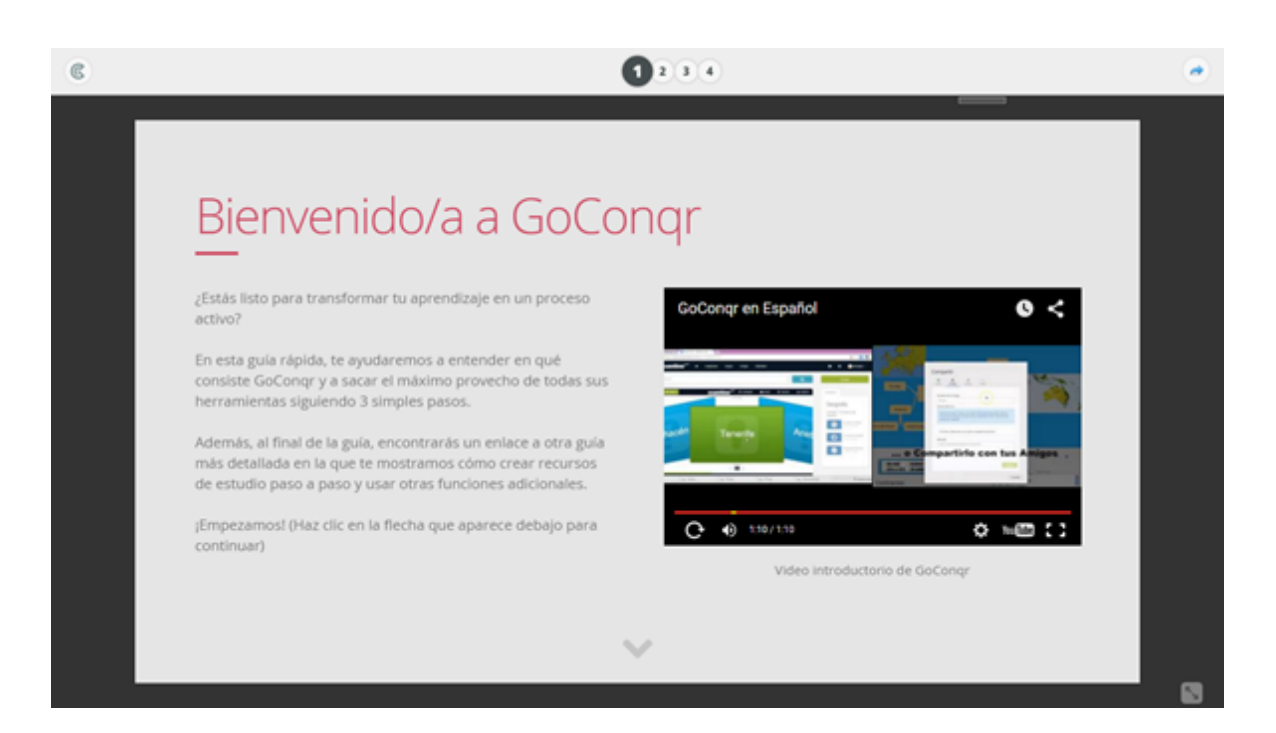

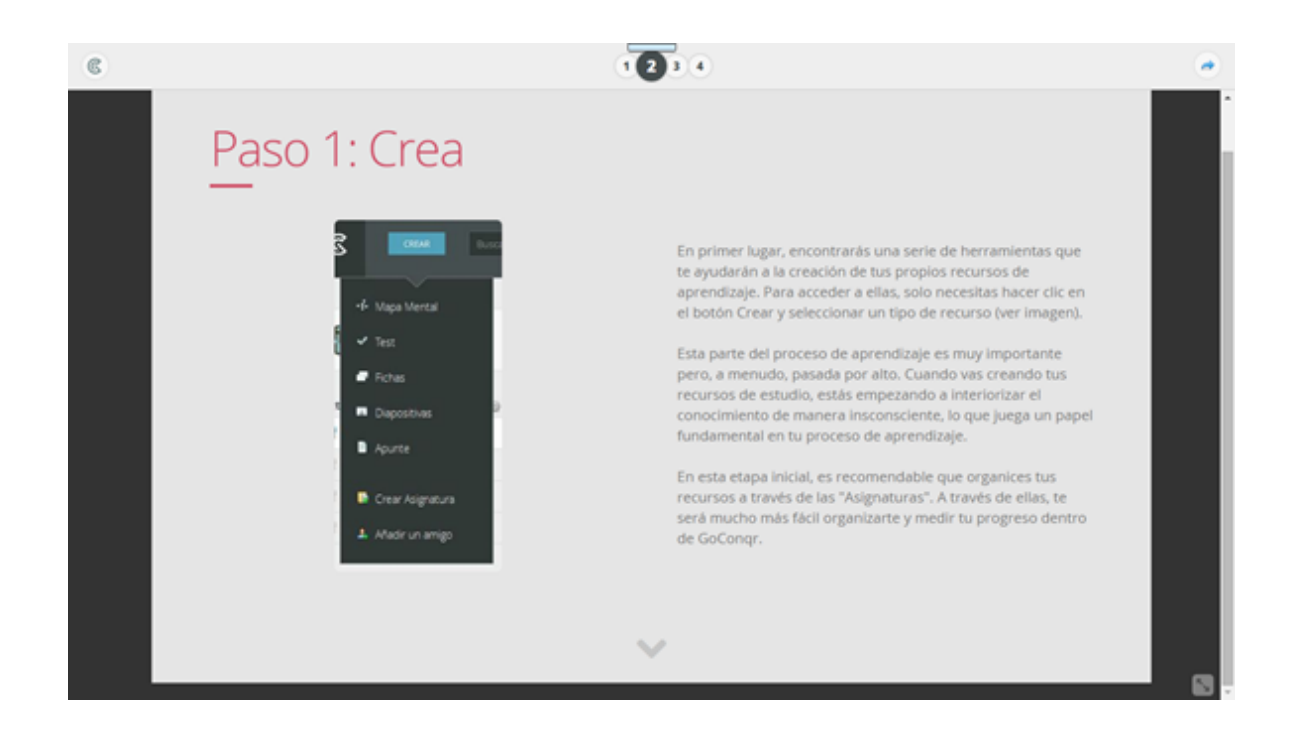

 $\sim$ 

1 2 3 🚺

#### Paso 2: Comparte

Aprender es una experiencia mucho más efectiva cuando se realiza de manera social y colaborativa. Por ello, GoCongr tiene numerosas funciones para que puedas invitar a tus compañeros de clase, crear un grupo de estudio y compartir tus recursos de estudio.

Los grupos de estudio de GoConqr son un entorno privado de aprendizaje en el que debatir temas, realizar encuestas y compartir material de estudio.

Todos los recursos creados con GoConqr pueden ser compartidos tanto dentro de la plataforma como fuera de ella (ver imagen).

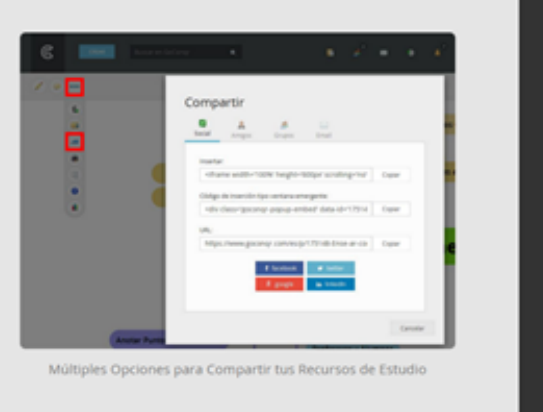

-

.....

C

#### Paso 3: Descubre

GoConqr te permite descubrir recursos de estudio que han sido publicados por profesores y estudiantes de más de 140 países de todo el mundo para que así puedas aprender de sus creaciones. Para ello, solo tienes que introducir lo que quieres buscar en la barra de búsqueda de la cabecera.

Si consideras que un recurso es relevante para tu aprendizaje, puedes añadirlo a tu biblioteca personal a través de la opción "Pinear".

GoConqr incluye también otras muchas funciones adicionales como calendario de estudio, monitorización de resultados, seguimiento académico, mensajes privados, etc.

A la derecha de esta sección tienes algunos ejemplos de recursos de estudio creados con GoConqr. El útilmo de ellos es una guía más detallada sobre GoConqr; haz clic en él si quieres seguir descubriendo cómo funciona la plataforma.

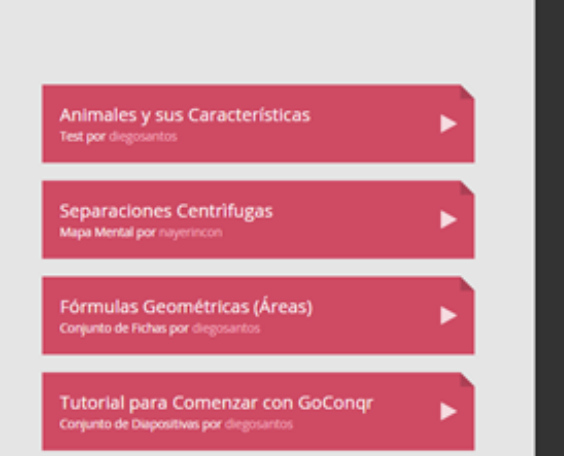

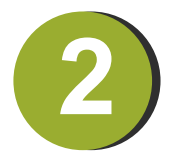

Conoce algunos ejemplos de test, fichas, apuntes y mapas conceptuales.

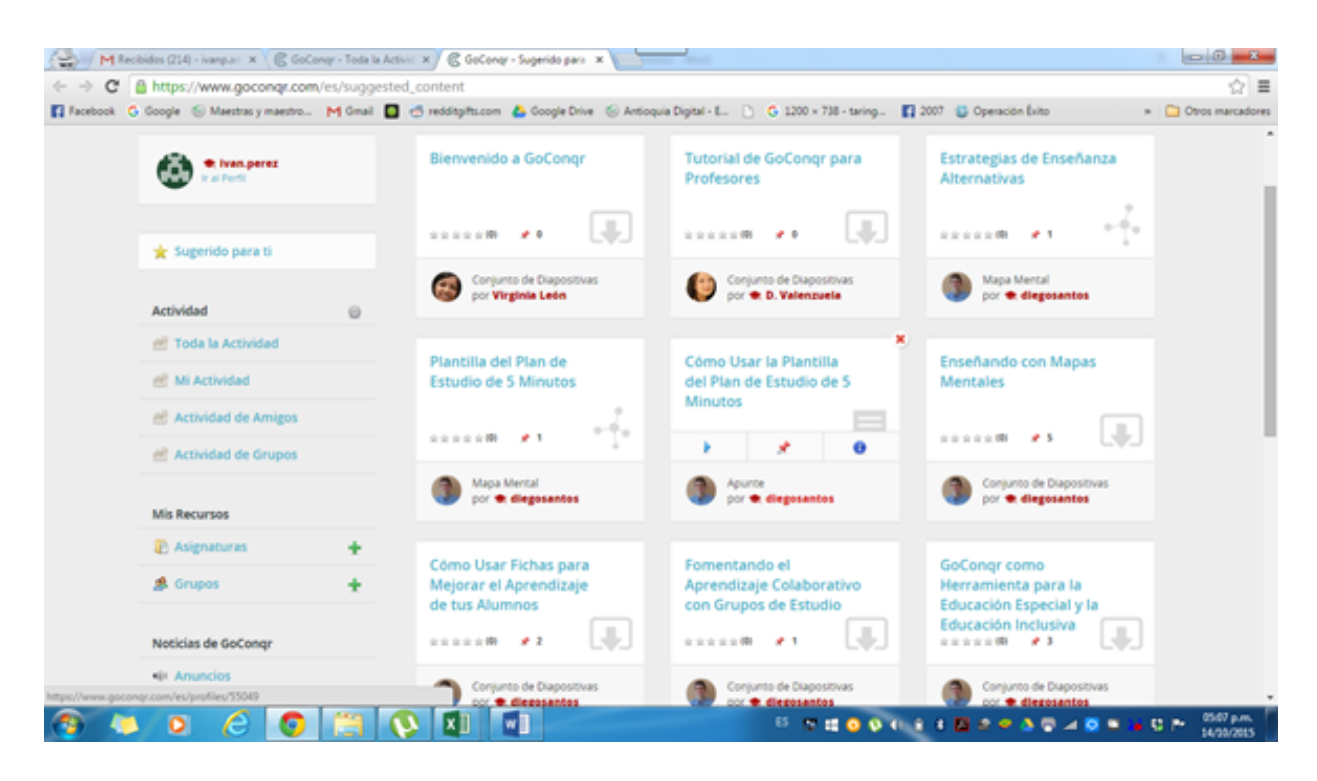

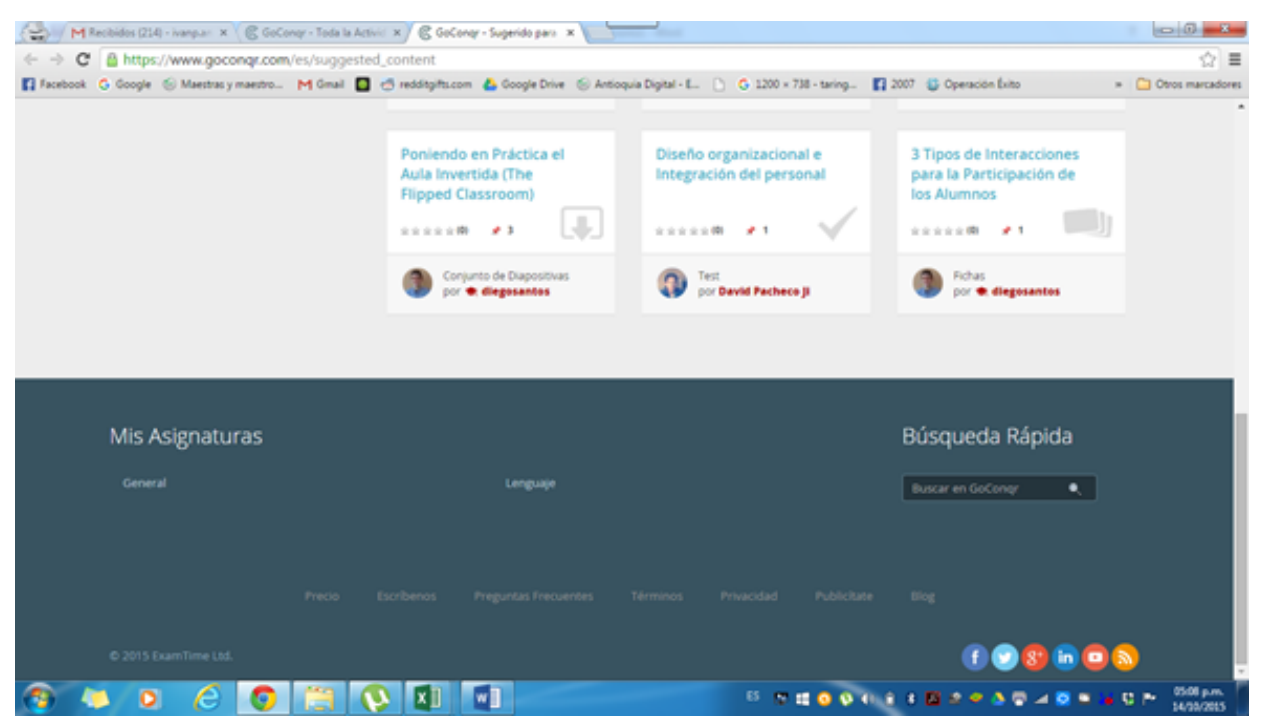

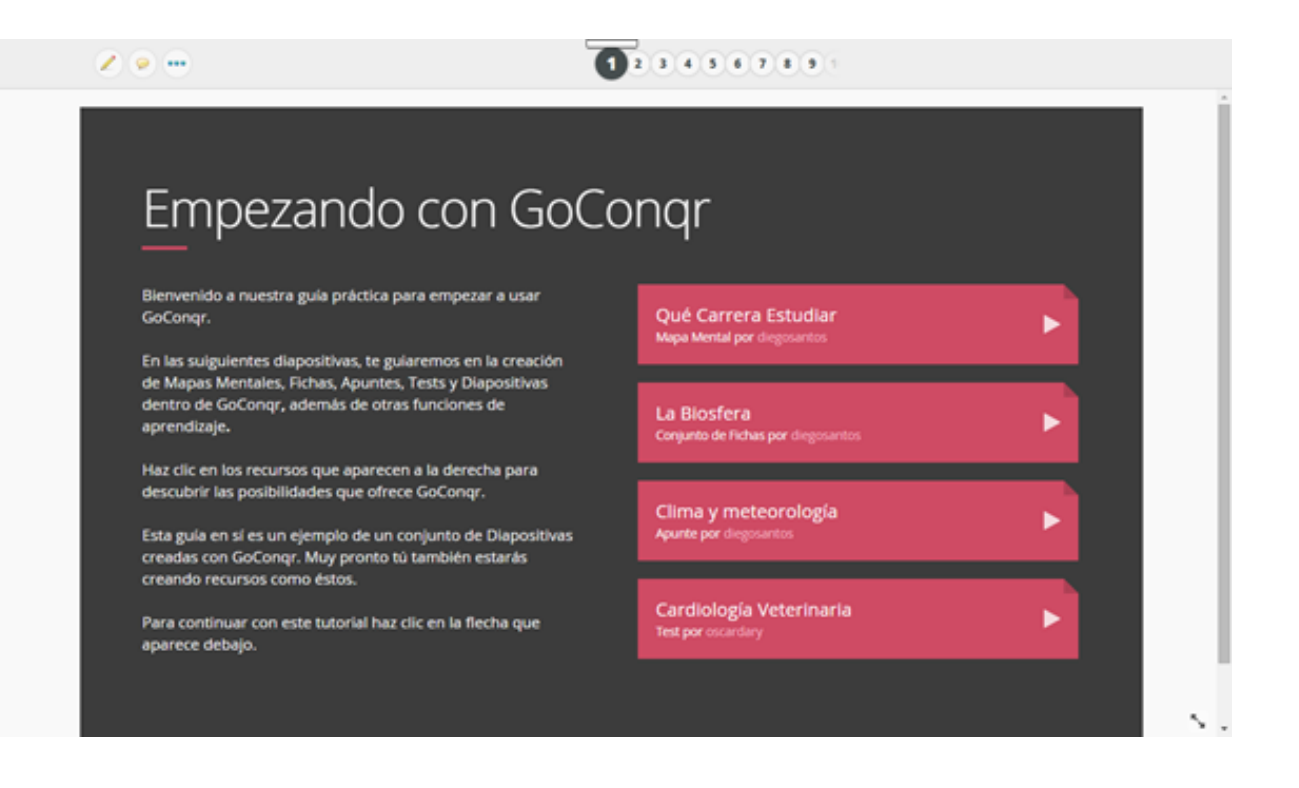

Ingresa a "crear" y conoce cada una de las posibles herramientas para generar los contenidos

| M Recibide     | les (214) - ivanguer 🗙 🕇 🗲 Kolo | ngr - Toda la Activici 🛪 |                    |                                                                                                    |                                                                                                    | - 0 <b>- x</b> - |
|----------------|---------------------------------|--------------------------|--------------------|----------------------------------------------------------------------------------------------------|----------------------------------------------------------------------------------------------------|------------------|
| + → C 01       | https://www.goco.gr.com         |                          |                    |                                                                                                    |                                                                                                    | ☆≡               |
| 🖬 Facebook 🛭 G | oogle 🛞 Maestra y maestro       | M Gmail 🔲 🥶 red          | lditgifts.com 💧 Go | ogle Drive 🛞 Antioquia Digital - E 🗋 🔓 1200 × 738 - taring                                                                   | 🛐 2007 🔮 Operación Éxito 🔹                                                                                        | Ctros marcadores |
| (              |                                 | scar en GoCongr          | •                  |                                                                                                    | å 🎄 € han,perez - Quello MAS                                                                                      |                  |
|                | 🛞 🕈 Ivan perez                  |                          | ~                  | ¡Bienvenido a GoConqr!<br>Enhonbuena, acubas de dar el primer paso para empezar a<br>mejorar tu aprendizaje.                 | Encuentra e inuita a tus amigos por email o nomtre de usuario en GoCongr.<br>Introducir nombre de usuario o email |                  |
|                | 🗙 Sugerido para ti              |                          |                    | Para saber más sobre cómo te puede ayudar GoCongr, echa un<br>vistazo a nuestra Guía Rápida para Comenzar a Usar<br>GoCongr. | indar.                                                                                                    |                  |
|                | Actividad                       | 0                        |                    |                                                                                                    | Los Miembros Premium<br>Cuentan con                                                                               |                  |
|                | Toda la Actividad               |                          |                    | ¿Buscas Inspiración?                                                                                                    | Más Asignaturas<br>Recursos Privados                                                                              |                  |
|                | Actividad de Amigos             |                          | Y.                 | signituras que enseñas gracias a la sección de Recursos<br>Sugeridos.                                                        | Seguimiento<br>Libre de Anuncios                                                                                  |                  |
|                | Actividad de Grupos             |                          |                    | nuestros mejores recursos basada en tu perfil de docente.                                                                    | Abdnate Ahora                                                                                                    |                  |
|                | Mis Recursos                    |                          |                    | Te uniste el 14 octubre, 2015                                                                                                | 0.044.335                                                                                                    |                  |
|                | Asignaturas                     | +                        |                    |                                                                                                    | LMXJVSD                                                                                                    |                  |
|                | 🏂 Grupos                        | +                        |                    |                                                                                                    | 1 2 3 4                                                                                                    | -                |
| A              |                                 |                          | XI WI              | 5 N 🖬 🔾 🕅                                                                                                    | 41.4 × 12 × + 3 © - 1 © = - 1                                                                                     | 0507 p.m.        |

## **3.1.** https://www.youtube.com/watch?v=-fHmt6Bcel0

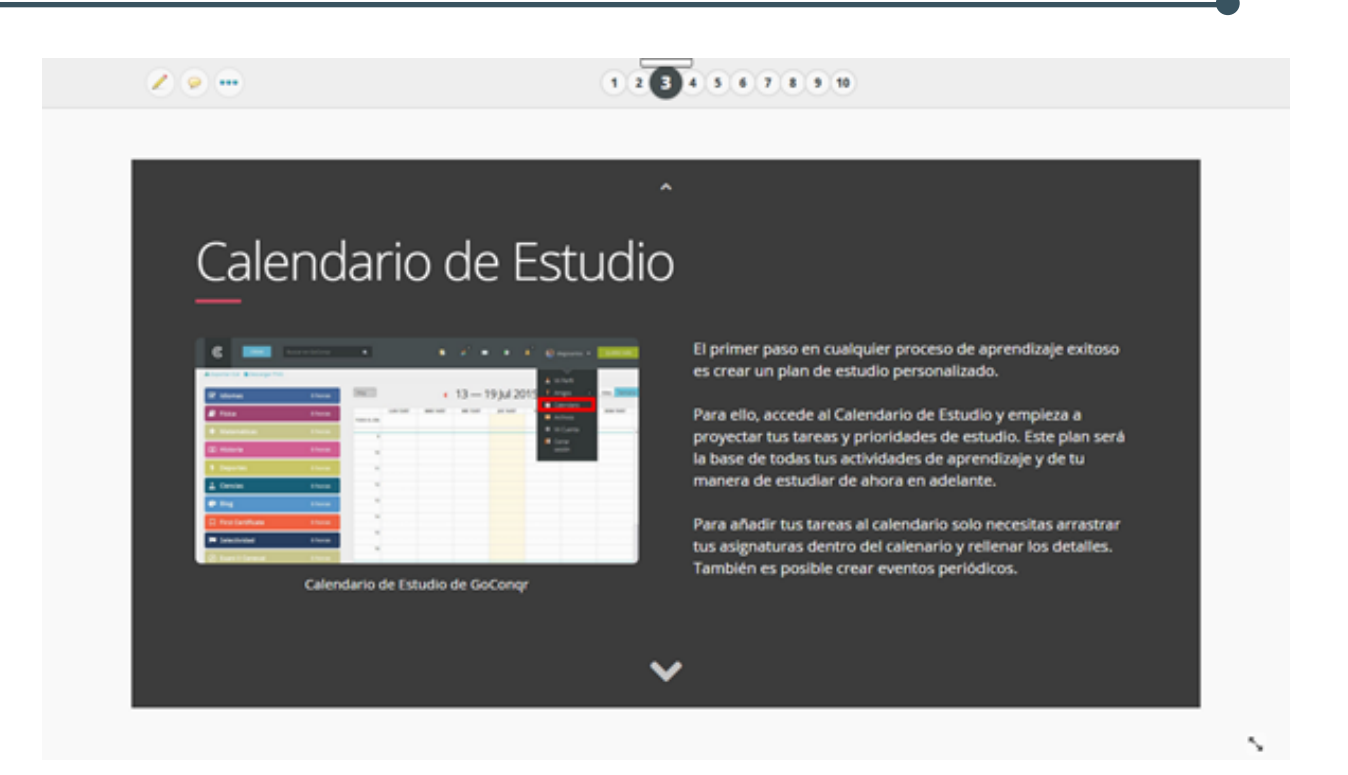

#### 3.2. https://www.youtube.com/watch?v=tHxm7P-4evs

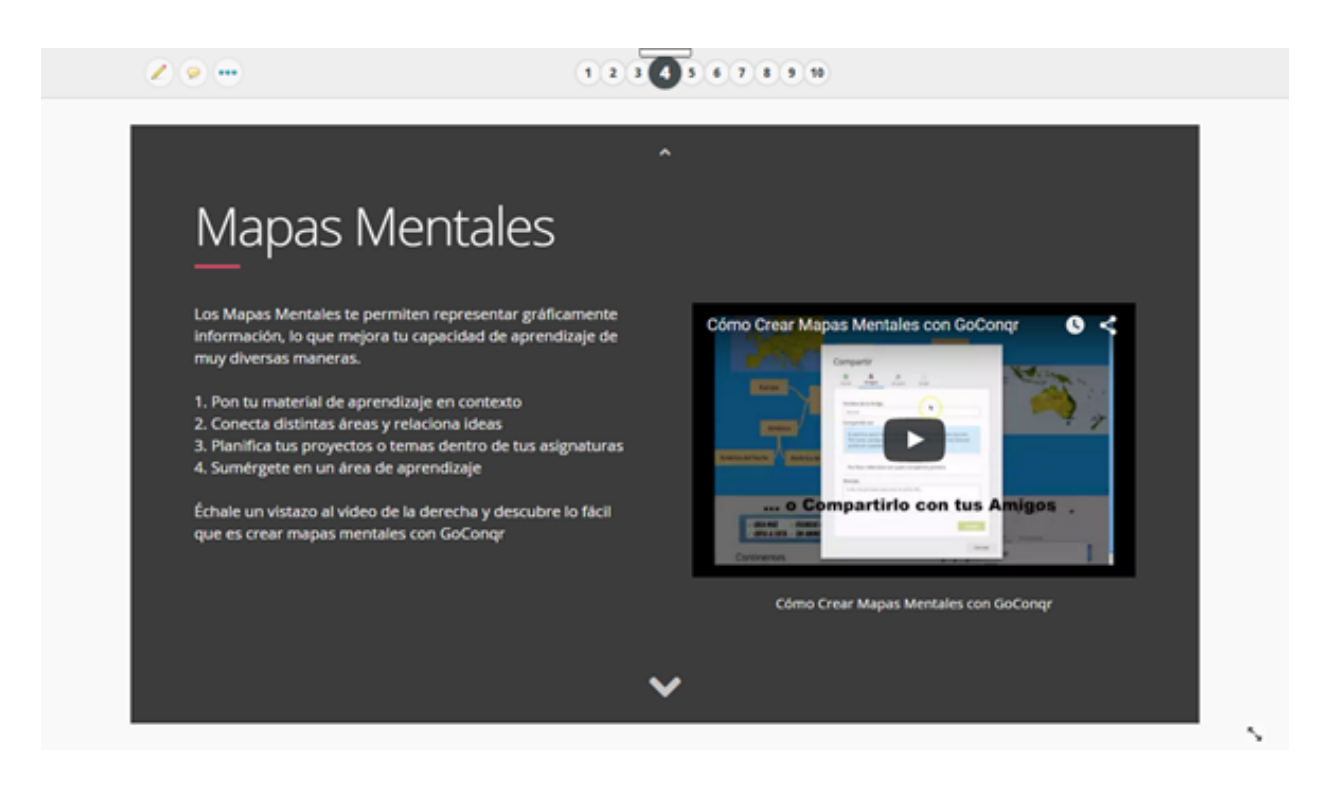

## **3.3.** https://www.youtube.com/watch?v=tHxm7P-4evs

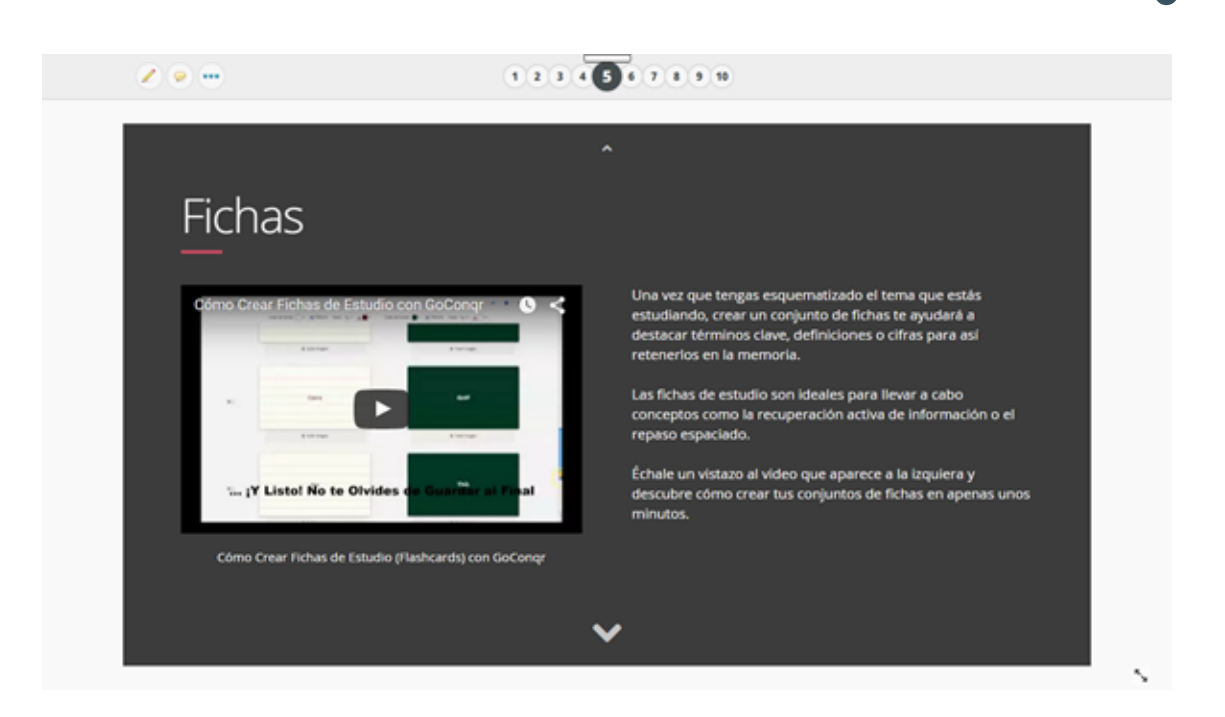

**3.4.** https://www.youtube.com/watch?v=0YvkeADqhms

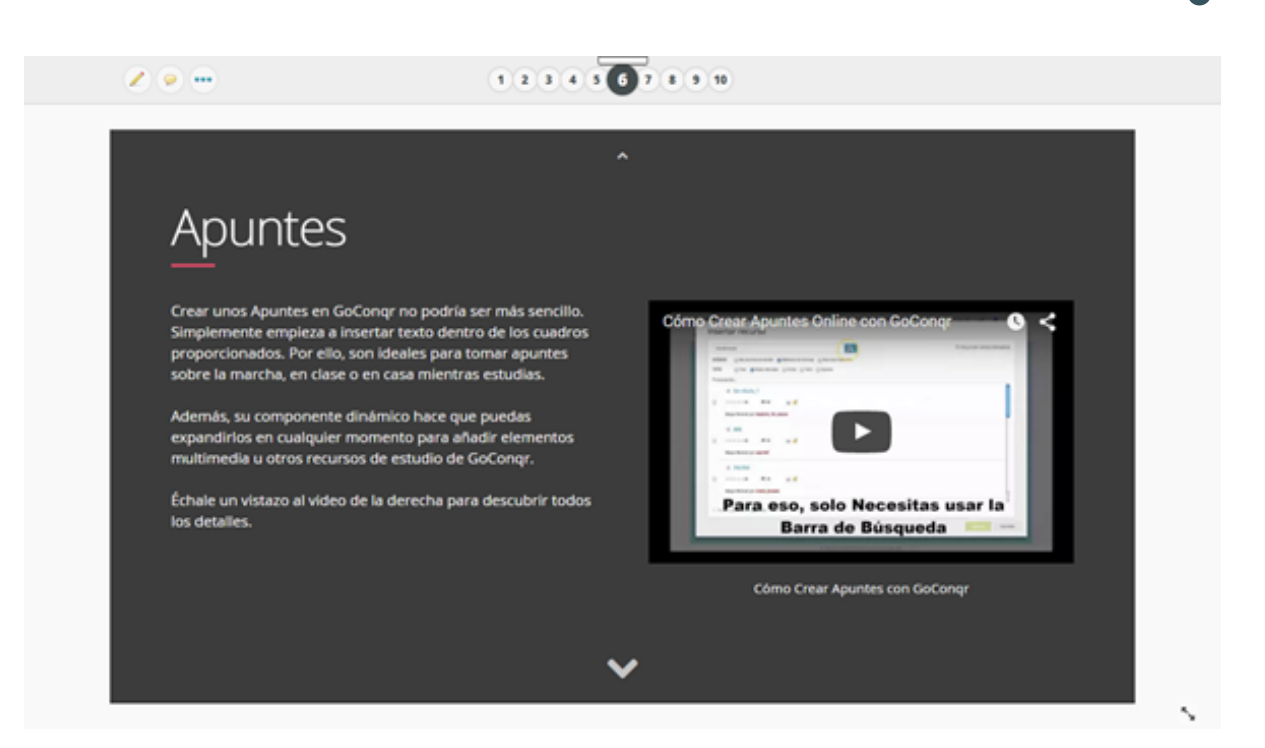

## **3.5.** https://www.youtube.com/watch?v=2CzzUU-XSI8

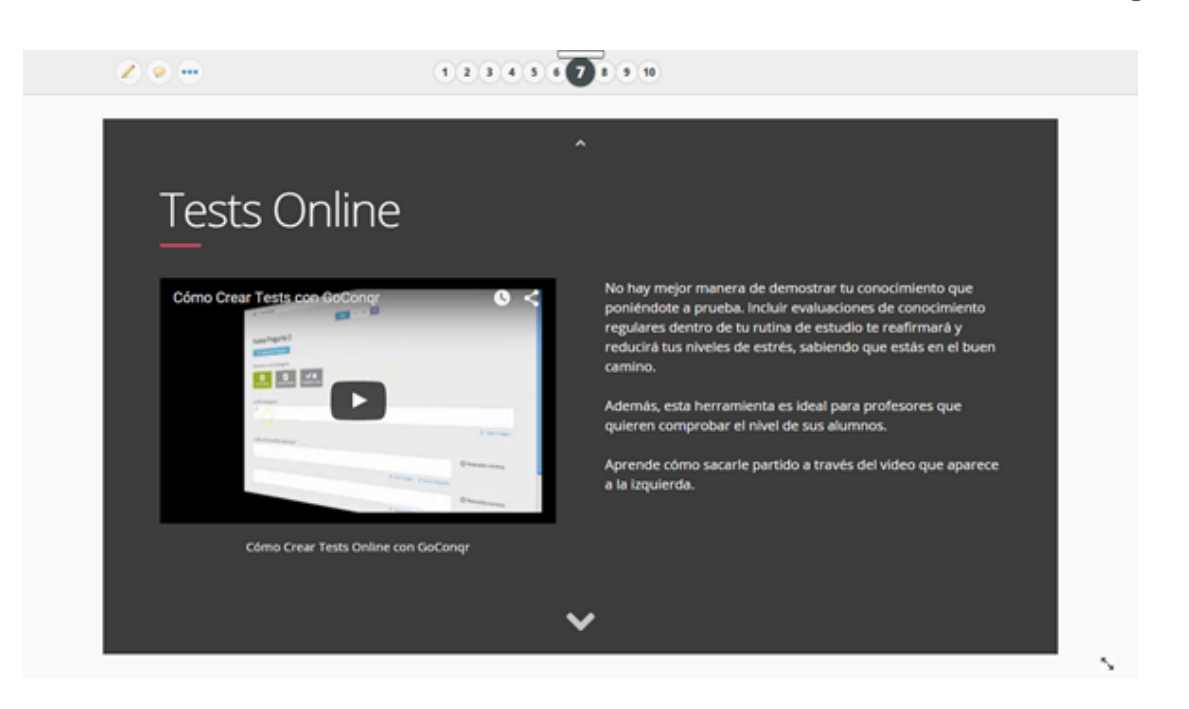

**3.6.** https://www.youtube.com/watch?v=-26ybCrkbyo

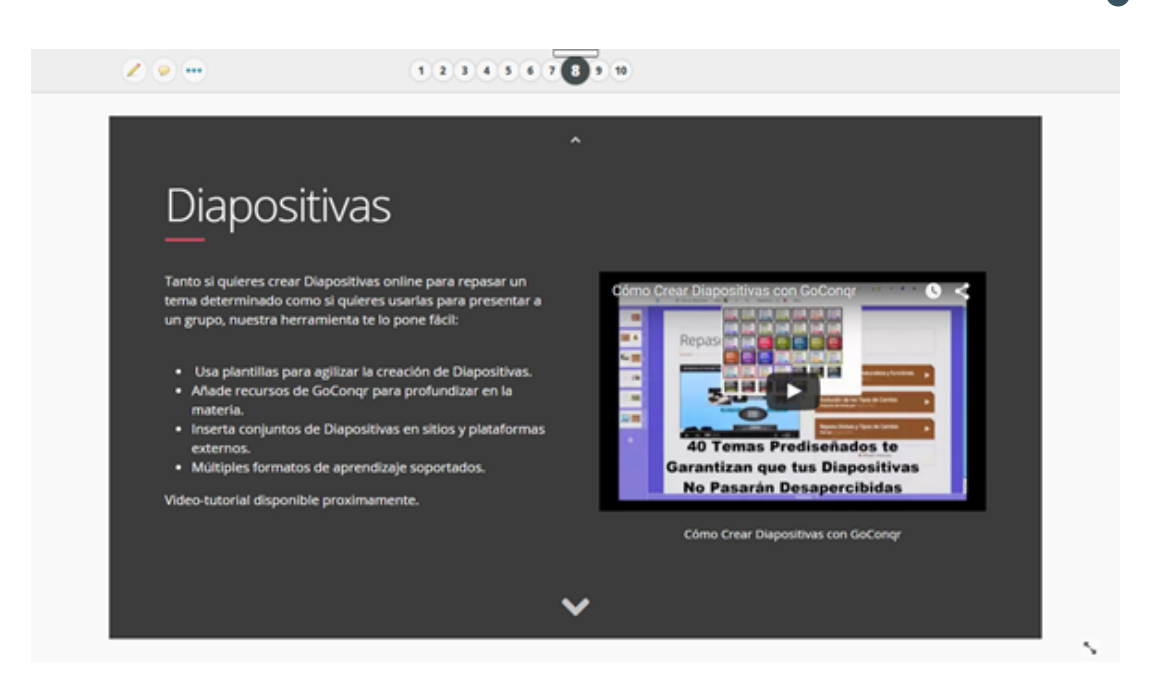

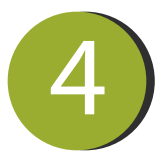

/ 🤛 🚥

Conoce otras características.

2345678900

### Otras Características

Además de todas las herramientas y funciones que hemos visto en las diapositivas anteriores, GoCongr incluye:

Grupos de Estudio: Los grupos llevan son el centro del aprendizaje colaborativo y facilitan el flujo de conocimiento entre compañeros de clase o entre profesores y estudiantes.

Búsqueda: A través de la barra de búsqueda que aparece en el menú superior de GoConqr podrás acceder a recursos de estudio públicos creados por otros usuarios. Actualmente existen más de 2 millones disponibles. Evaluación y Seguimiento: GoConqr guarda información sobre los resultados y la actividad de cada usuarlo. Por tanto, puedes acceder a estos datos para medir tu rendimiento en el tiempo y comprobar tu progreso.

Apps Móviles: GoConqr también cuenta con apps móviles para Android y iOS para que puedas ilevar tu aprendizaje contigo a donde quieras.

"No es el conocimiento, sino el acto de aprendizaje, y no la posesión, sino el acto de llegar allí, que concede el mayor disfrute."Carl Friedrich Gauss

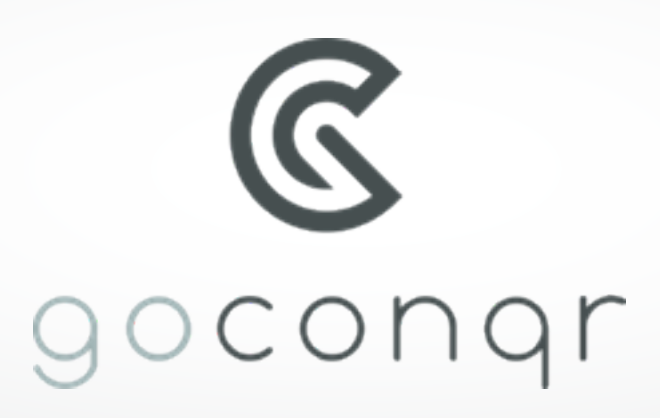

## Paso a paso aplicación

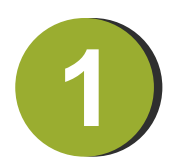

Busca y descarga la aplicación

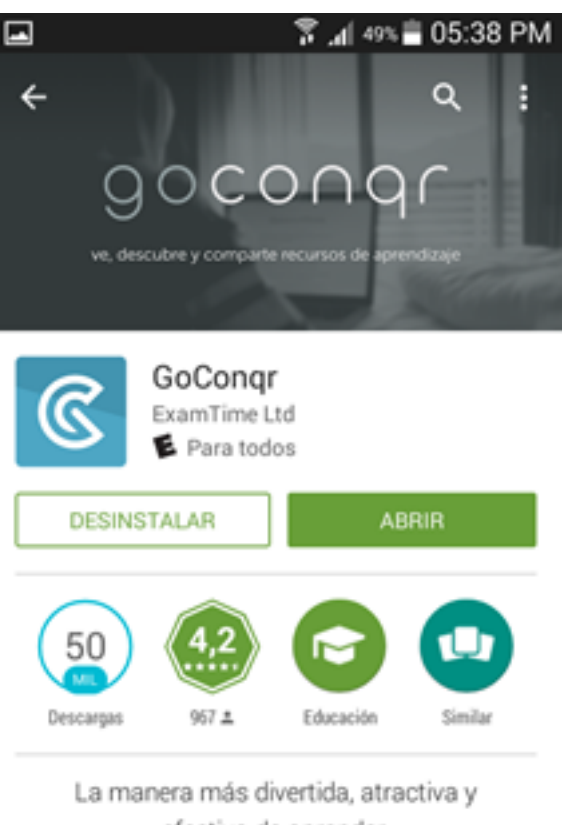

efectiva de aprender.

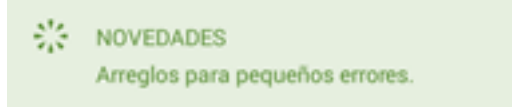

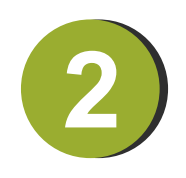

Ingresa registrándote o desde tu cuenta de Facebook o Google.

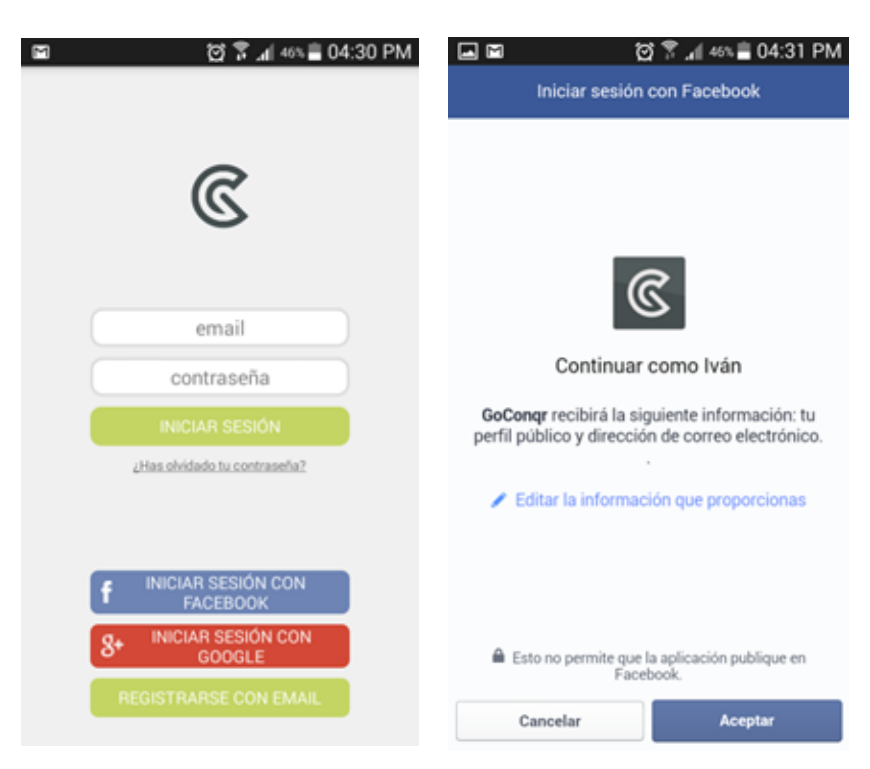

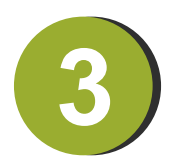

Conoce algunos contenidos de las diferentes áreas

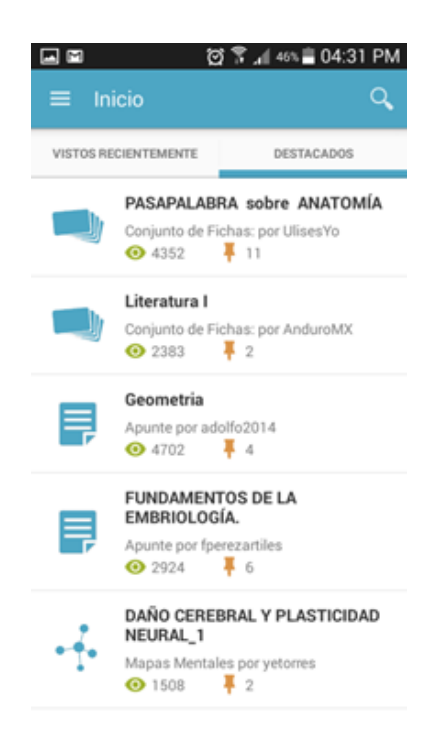

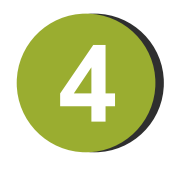

Estudia los contenidos de las asignaturas.

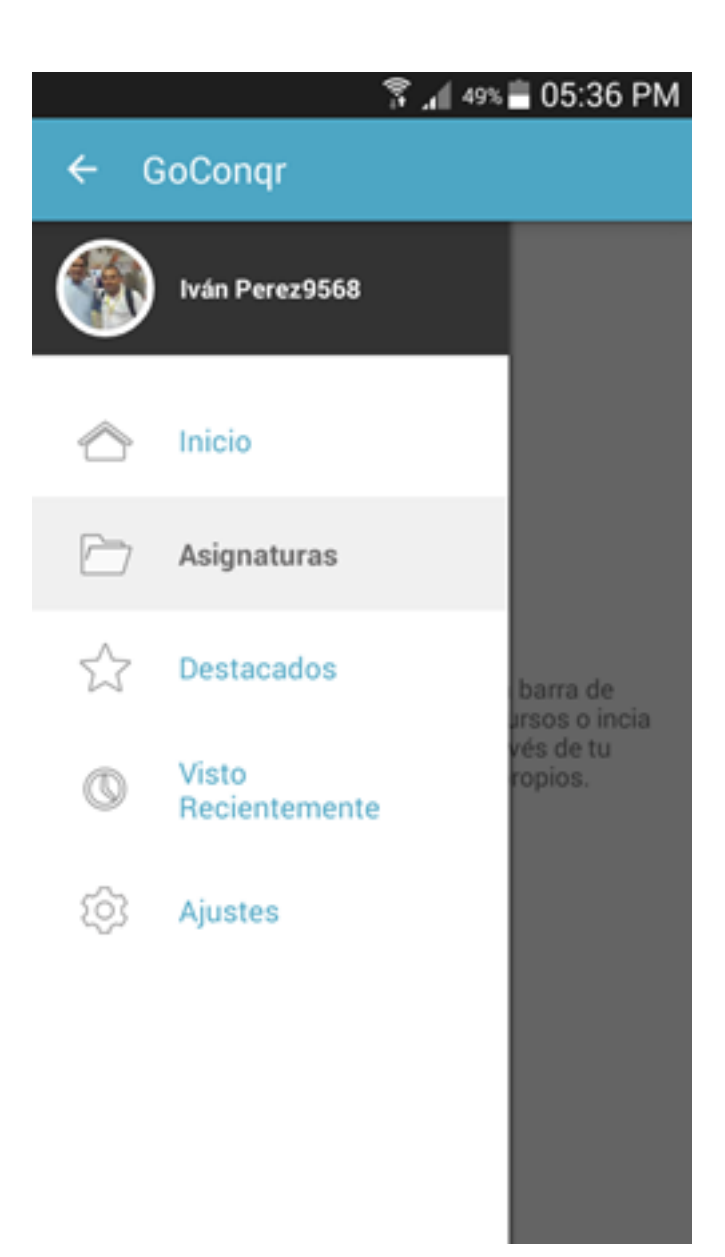